<u>ตัวอย่าง 9</u> : ขายเชื่อ–ออกใบกำกับภาษี (หักเงินมัดจำ–จากตัวอย่าง 8)

ดูวิธีการบันทึกสมุครายวัน-อัตโนมัติ โดยละเอียดที่**บทที่** 7

- **1.** เลือกรายการ <u>ขายเชื่อ</u>
- 2. ใส่จำนวนเงิน<u>20,000</u> (โดยเลือกฟังก์ ชั่นเป็นแบ<u>ษังไม่รวมVat</u>)
- 3. คลิกปุ่ มิ หรือ กดแป้นคีย์บอร์ค<u>F3</u>
- 4. ใส่รายละเอียดเงินมัดจำ
- 5. เสร็จแล้ว คลิกปุ่ ม<u>0K</u>
- 6. โปรแกรมลงบัญชีเคบิต-เกรดิต

## ให้อัตโนมัติ

(ตามที่กำหนดในต้นแบบการถงบัญชี)

| Dr. ลูกหนี้การค้า    | 10,700 |
|----------------------|--------|
| เงินมัดจำรับ         | 10,000 |
| Cr. รายได้-ขายสินค้า | 20,000 |
| ภาษีขาย              | 700    |

| <u>ใบแจ้งหนี้ / ใบกำกับภาษี</u> |        |       |        |  |  |  |  |  |
|---------------------------------|--------|-------|--------|--|--|--|--|--|
| ค่าสินค้า                       | 20,000 |       |        |  |  |  |  |  |
| ภาษีมูลค่าเพิ่ม 7%              | 1,400  |       |        |  |  |  |  |  |
| รวม                             | 21,400 |       |        |  |  |  |  |  |
| <u>หัก</u> เงินมัดจำ            | 10,700 | สุทธิ | 10,700 |  |  |  |  |  |

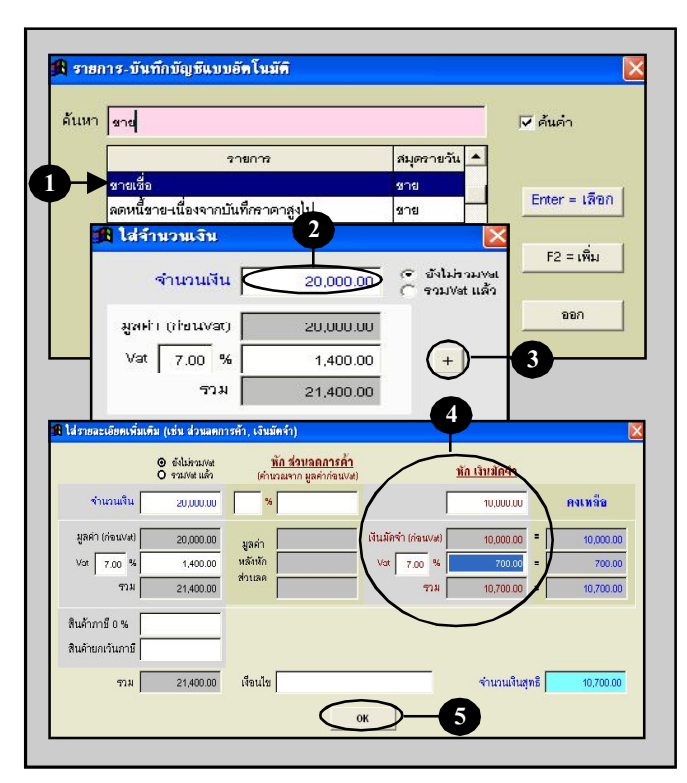

| 🕼 บัญชี F2=เพิ่ม F4=ลบ F5=ดันหา F6=แก้ไซ F8=ฮกเลิก F9=Save (* |                           |                                            |                                                                                                    |                        | ( www.accoffice.c | om ) 📃 🗖          |
|---------------------------------------------------------------|---------------------------|--------------------------------------------|----------------------------------------------------------------------------------------------------|------------------------|-------------------|-------------------|
| siń                                                           | ลรายกับ แบกป              | โรงเกต งบการเงิน                           | ดังบัญชี กามีสาย ชื่อ                                                                                       | เงินสดข่อข             | หสัพย์สินการส ต.  | แบ็บนชื่อ รายงาน  |
| ประเ                                                          | กทสมุดรายวัน 🖅            | 8                                          | - 0                                                                                                    | เลขที่ใบสำคัญ =เลขที่ร | e SAVE=           | วันที่ 16/12/2549 |
| สีด                                                           |                           |                                            |                                                                                                    | เลขที่บิล              | วันที่ไ           | นทีล <i>()</i>    |
| จธิบ                                                          | าย ขายเชื่อ               |                                            |                                                                                                    | + รายเชื่อ             |                   |                   |
| ล่ำดับ                                                        | รหัสบัญชี                 |                                            | ชื่อนัสบูชี                                                                                                 |                        | เดม็ต             | เครดิต 🦯          |
| 1                                                             | 1122-10                   | ลูกหนี้การด้า                              |                                                                                                    |                        | 10,700.00         |                   |
| 2                                                             | 2143-10                   | เงินมัดจำรับ                               |                                                                                                    |                        | 10,000.00         |                   |
| 3                                                             | 4111-10                   | รายได้-ชายสินค้า                           | 6                                                                                                    |                        |                   | 20,000.00         |
| 4                                                             | 2133-10                   | ภาษ์ขาย                                    |                                                                                                    |                        |                   | 700.00            |
|                                                               | 1 774/000                 |                                            |                                                                                                    |                        |                   |                   |
| 4                                                             | 4 510015                  |                                            | - 01 + 45                                                                                                   |                        |                   | <u>}</u>          |
| 81'C                                                          | ละเขอคเชิค<br>ายียาย-ซี้จ | ⊗ เละงาวน O เส็บเล็ง<br>ตั้งมัญชีอัตโนกัติ | จานปลบัญชีสิ้นสาค<br>2.1<br>มามนุกราช<br>2.1<br>2.1<br>2.1<br>2.1<br>2.1<br>2.1<br>2.1<br>2.1<br>2.1<br>2.1 | Post 9010<br>UnPost    | 20,700.00         | 20,700.00         |

## Acc-GL